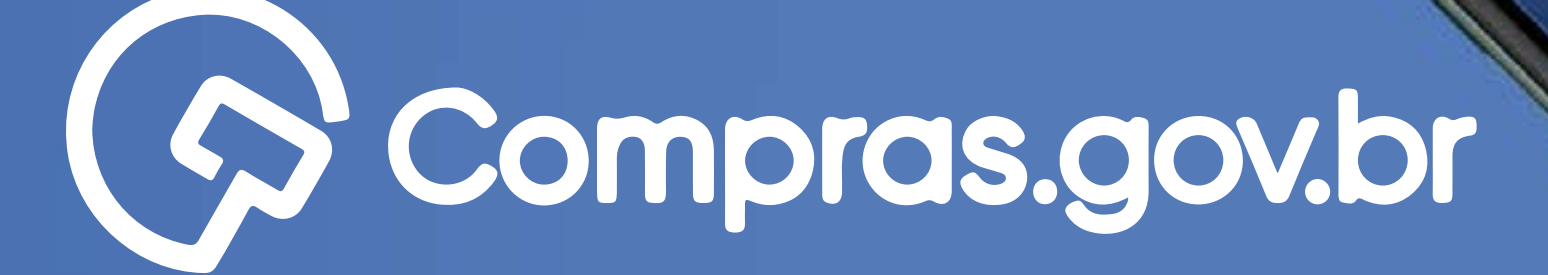

Compros.goub

\* 40 reolitor o login estou ciente que estou

Entror con GOV.BR

Participar das compras públicas de forma ágil e completa com o app **<u>Compras.gov.br</u>** é muito fácil. Antes de tudo, é necessário possuir um cadastro ativo. Vamos aos primeiros passos para a recuperação de Conta do gov.br?

- 0
- 0 0
- 0 0 0
- 0 0 0 0
- 0 0 0 0 0

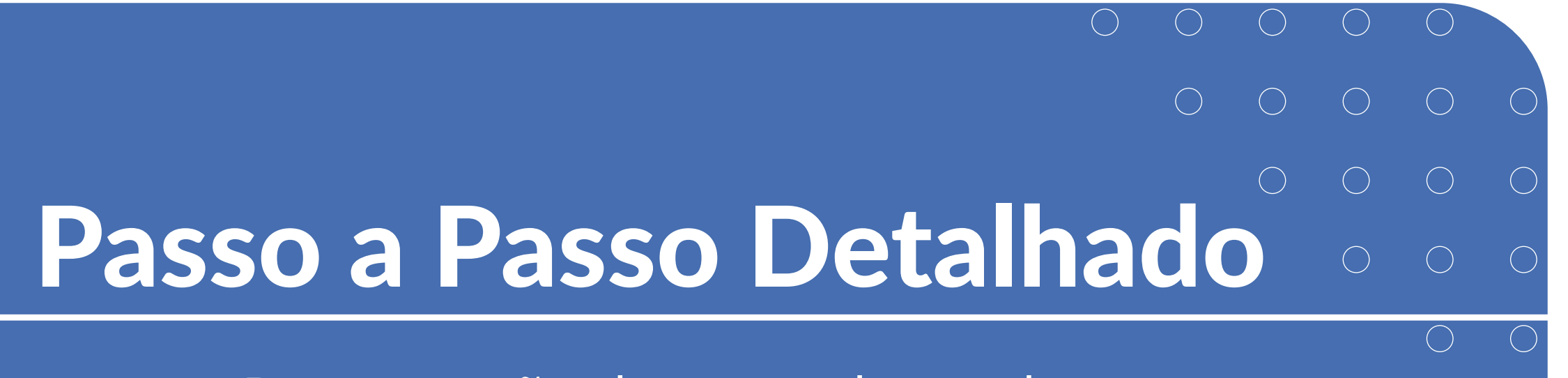

#### >> Recuperação de conta do gov.br

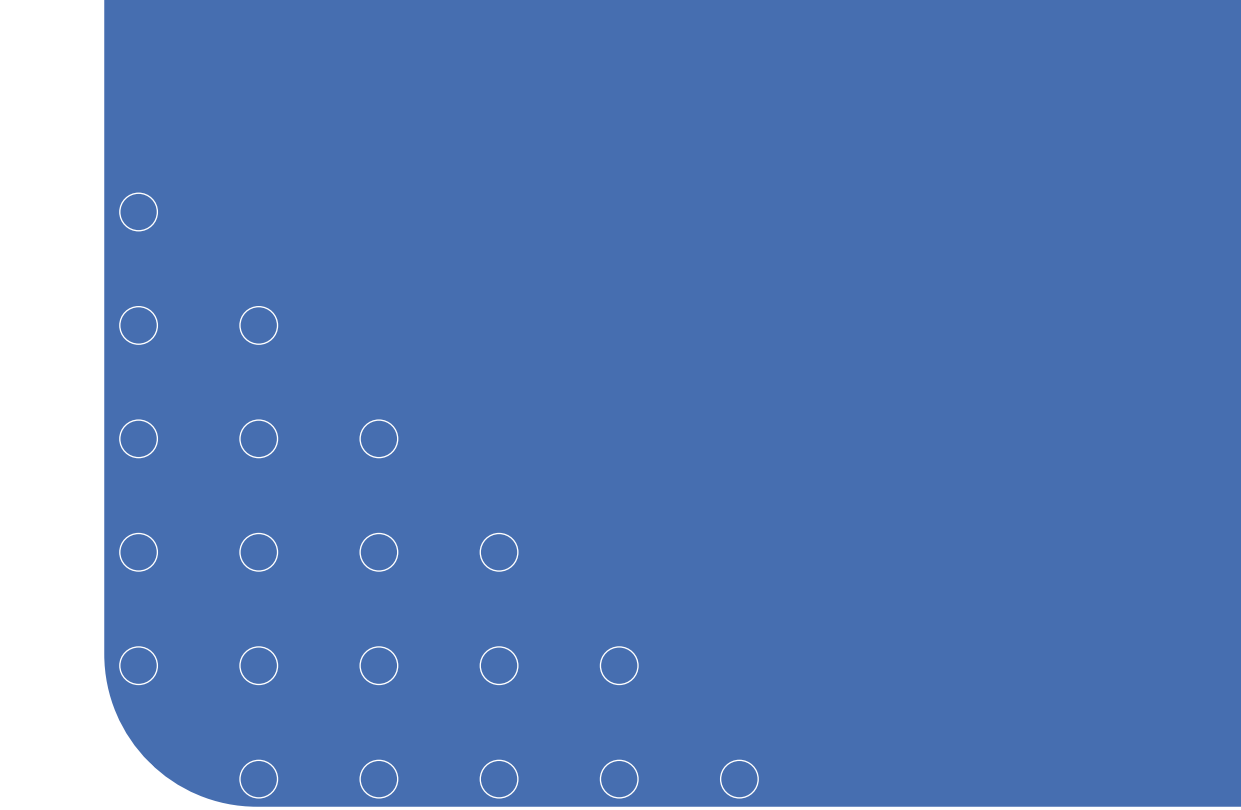

- $\circ$   $\circ$   $\circ$
- 0 0

# Recuperação de Conta do Gov.br

O que fazer caso você esqueça a senha de acesso? Seria possível recuperar a conta para participar novamente de uma licitação?

A resposta é: sim! Acompanhe como isso pode ser feito.

Clique nas setas ou role para baixo para avançar

SEBRAE

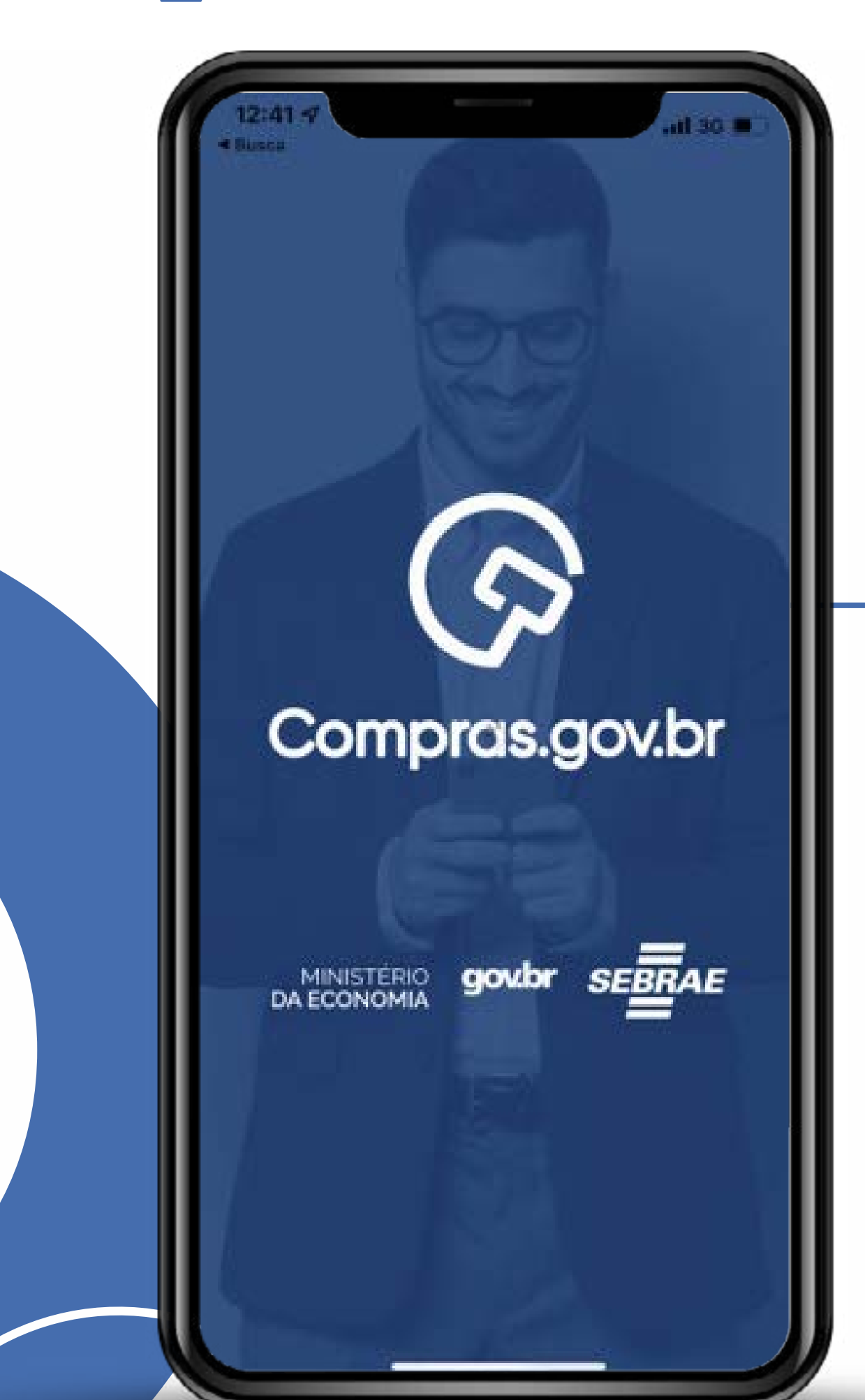

Baixe o aplicativo na loja do seu telefone. Procure por **Compras.gov.br** 

Clique nas setas ou role para baixo para avançar

SEBRAE

| Identifique-se no gov.br com:                        |  |
|------------------------------------------------------|--|
|                                                      |  |
| Número do CPF                                        |  |
| Digite seu CPF para criar ou acessar sua conta govbr |  |
| CPF                                                  |  |
|                                                      |  |
|                                                      |  |
| Continuar                                            |  |
| Outras opções de identificação:                      |  |
| Seu banco                                            |  |
|                                                      |  |
| Seu certificado digital em nuvem                     |  |
|                                                      |  |
|                                                      |  |
| Entenda a conta gov/br                               |  |
|                                                      |  |
|                                                      |  |
|                                                      |  |
|                                                      |  |
|                                                      |  |
|                                                      |  |

#### Acesse via Gov.br

5

(caso não precise recuperar a senha, siga as instruções abaixo).

| REFERENCE REFERENCE | <b>ecuperação</b><br>Clique nas setas ou role<br>para baixo para avançar                             | de conta                          | 6 |
|---------------------|----------------------------------------------------------------------------------------------------|-----------------------------------|---|
|                     | Digite sua sonha         Cr         Senha         Escacel minha sonha         Carcelar         Enter | Clique em esqueci<br>minha senha. |   |

Clique nas setas ou role para baixo para avançar

SEBRAE

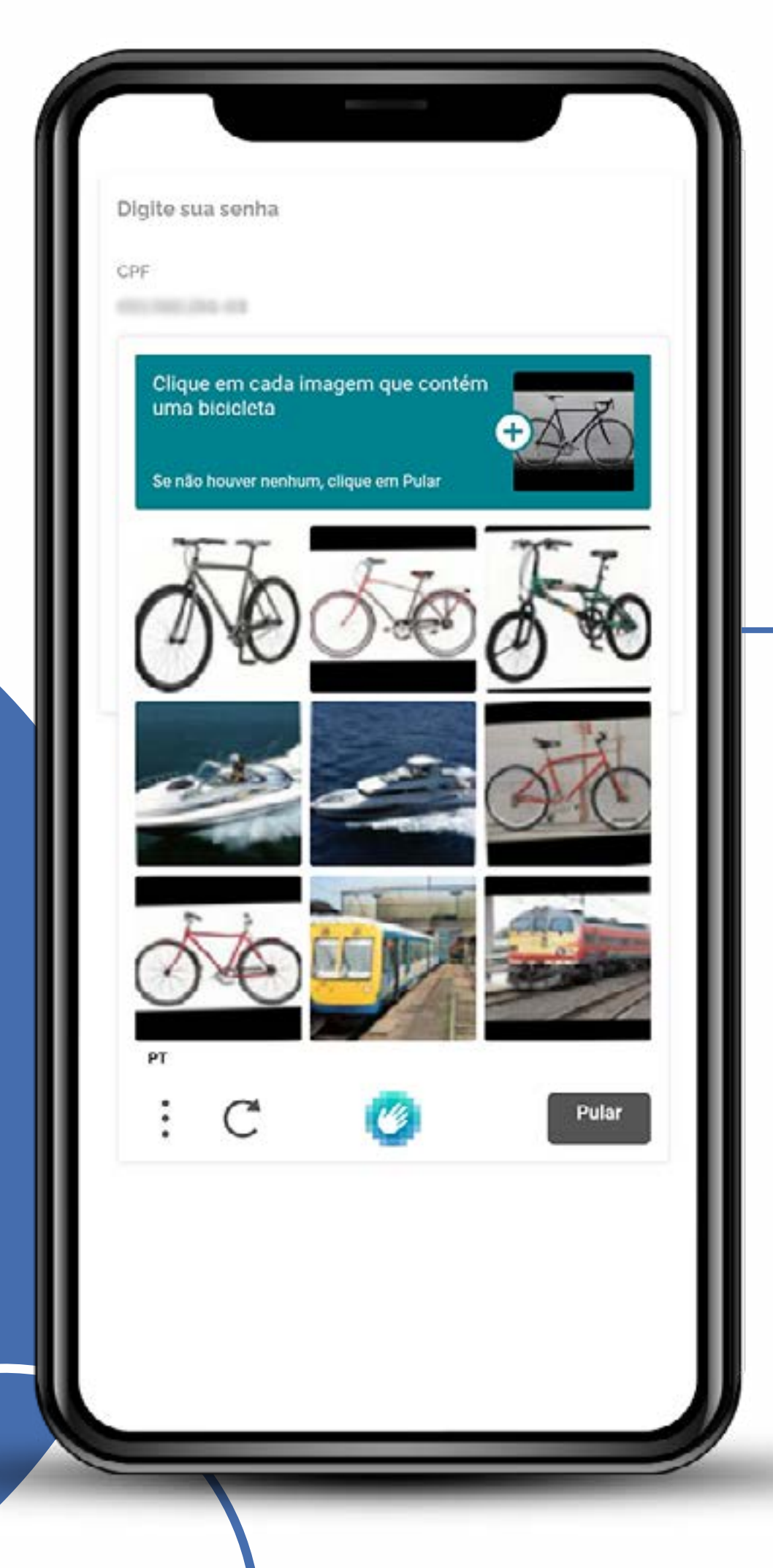

Passe pela validação de que você não é uma máquina.

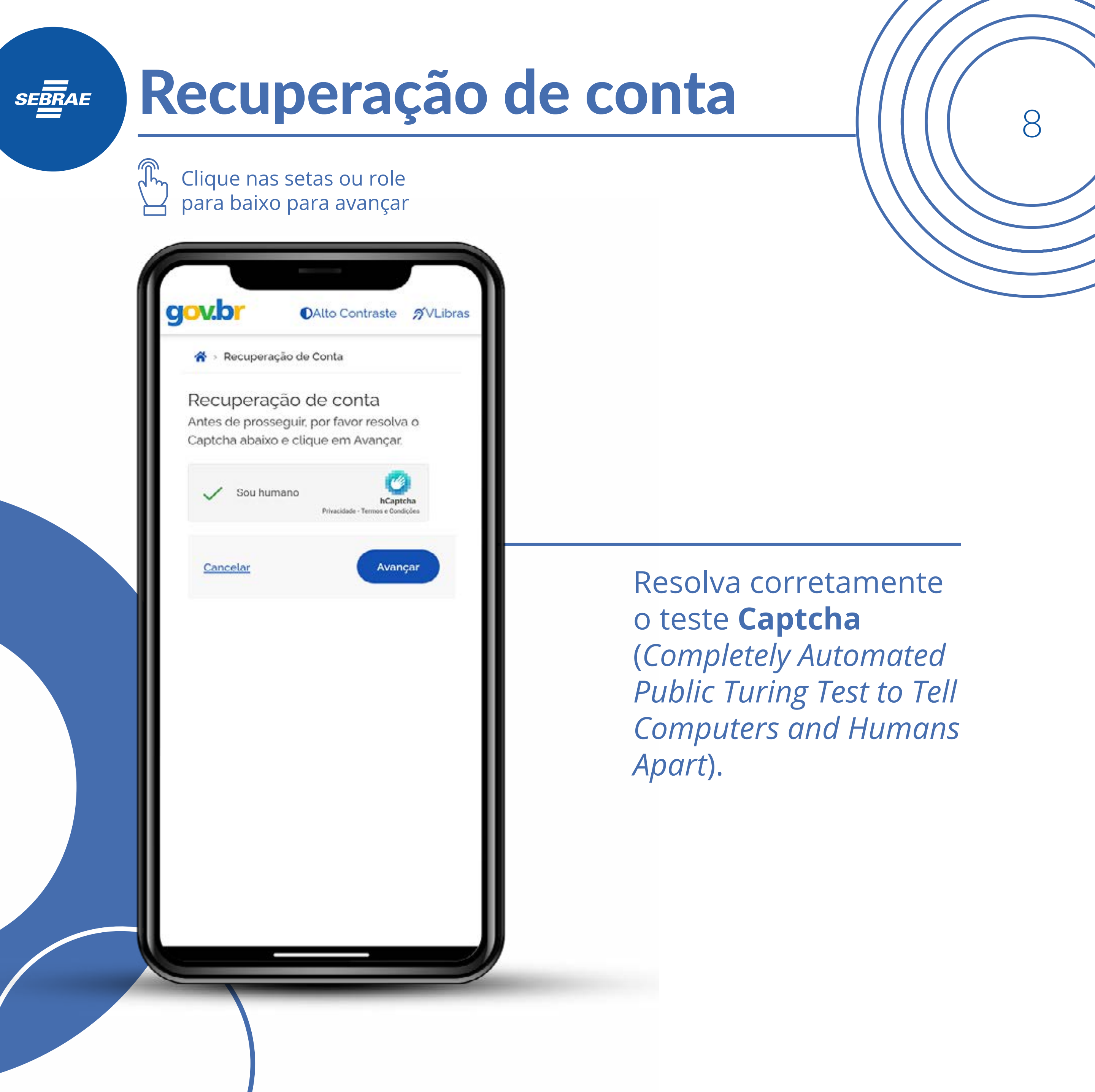

| Clique nas setas ou role<br>para baixo para avançar                                                   |         |                                                                |
|----------------------------------------------------------------------------------------------------|---------|----------------------------------------------------------------|
|                                                                                                    |         |                                                                |
| OAlto Contraste                                                                                       | VLibras |                                                                |
| ☆ Recuperação de Conta                                                                                |         |                                                                |
| Recuperação de conta<br>Selecione uma das opções abaixo para<br>uma nova senha para sua conta gov.br. | gerar   |                                                                |
| Validação Facial no aplicativo gov.br<br>Para usuários que possuem Titulo de<br>Eleitor ou CNH        | 3       |                                                                |
| Bancos Credenciados<br>Utilize a autenticação do seu Banco ()                                         |         | Indique qual a forma<br>que deseia utilizar                    |
| Email: na''''@gm''''<br>Receba um código de acesso no seu e- (<br>mail                                | 0       | para recuperar a sua<br>senha.                                 |
| Celular:                                                                                              | 3       | O Gov.br trabalha com<br>diferentes selos de<br>autenticidade. |
| Internet Banking<br>Passo-a-passo de como recuperar sua                                               | 3       |                                                                |

#### Recuperação de conta SEBRAE Clique nas setas ou role para baixo para avançar gov.b DAlto Contraste ØVLibras 🗥 > Recuperação de Conta Recuperação de conta Selecione uma das opções abaixo para gerar uma nova senha para sua conta gov.br. Validação Facial no aplicativo gov.br 6 Para usuários que possuem Título de Eleitor ou CNH **Escolha o que for** Bancos Credenciados Utilize a autenticação do seu Banco 🕕 mais adequado. Por exempo, receber 🔀 Email: na''''''@qm''''' Receba um código de acesso no seu e- 🛈 o código por celular mail ou por e-mail. Vamos Celular: \*\*\*\*72 utilizar o e-mail (1) Receba um código de acesso no seu celular Internet Banking Passo-a-passo de como recuperar sua () senha através do seu Internet Banking, 8 Não conseguiu recuperar sua conta com nenhuma das opções acima? Entre em

| para baixo para avançar                                              |                      |
|----------------------------------------------------------------------|----------------------|
| Gov.br OAlto Contraste AVLibras                                      |                      |
| Recuperação de Conta Recuperação de conta com E- mail                |                      |
|                                                                      |                      |
| Para garantir que o e-mail<br>na'''''''''''''''''''''''''''''''''''' | Cumpra os passos de  |
| Sou humano hCaptcha<br>Privacidade - Termos e Condições              | vernicação de senha. |
| <u>Voltar</u> Enviar código                                          |                      |
|                                                                      |                      |

| 子 para baixo para avançar                                                                              |                              |
|----------------------------------------------------------------------------------------------------|------------------------------|
| OAlto Contraste       nvLibras         ☆ > Recuperação de Conta                                        |                              |
| Recuperação de conta com E-<br>mail                                                                    |                              |
|                                                                                                    | Digite o codigo<br>de acesso |
| Um código foi enviado para<br>na <sup></sup> @gm <sup></sup> . Por favor, digite-o no<br>campo abaixo. | (encaminhado para            |
| Código de 6 caracteres                                                                                 | cadastrado).                 |
| Não recebeu o código? <u>Reenviar código</u>                                                           |                              |
| <u>Voltar</u> Avançar                                                                                  |                              |

| Clique nas setas ou role<br>para baixo para avançar                                                                                                    |                     |
|----------------------------------------------------------------------------------------------------|---------------------|
|                                                                                                    |                     |
| OAlto Contraste ØVLibras                                                                                                    |                     |
| ☆ > Recuperação de Conta                                                                                                    |                     |
| Recuperação de conta com E-                                                                                                    |                     |
| mail                                                                                                    | Crie um:            |
|                                                                                                    | nova senha          |
| CPF                                                                                                    |                     |
|                                                                                                    | de acordo com as    |
| Nova senha                                                                                                    | regras de segurança |
| <ul> <li>A senha deve ter mínimo 8 e máximo 70 caracteres.</li> <li>A senha deve ter pelo menos uma letra maiúscula.</li> <li>A senha deve ter pelo menos uma letra minúscula.</li> <li>A senha deve ter pelo menos um símbolo. Ex: '! # \$ %<br/>&amp; + - 1 :: = ? @ \ ]</li> <li>A senha deve ter pelo menos um número.</li> </ul> | mínima.             |
| ••••••                                                                                                    |                     |
| Voltar                                                                                                    |                     |

Clique nas setas ou role para baixo para avançar

SEBRAE

| govior                                                                     | 0 %                        |
|----------------------------------------------------------------------------|----------------------------|
| =                                                                          |                            |
| 😤 > Minha área                                                             |                            |
| Seja bem-vindola).                                                         |                            |
| Gerencie informações.<br>sua conta gov.br                                  | privacidade e segurança da |
| DADOS                                                                      | ENDEREÇOS                  |
| BÁSICOS<br>Veja os seus                                                    | Gerencie seus<br>endereços |
| dados básicos,<br>adicione ou<br>altere seu<br>nome, e-mail e<br>telefone. |                            |
|                                                                            |                            |

#### **Pronto!**

14

Agora você terá que sair do gov.br e entrar novamente no APP **Compras.gov.br**, ou pesquisar o Gov.br no próprio sistema.

Clique nas setas ou role para baixo para avançar

SEBRAE

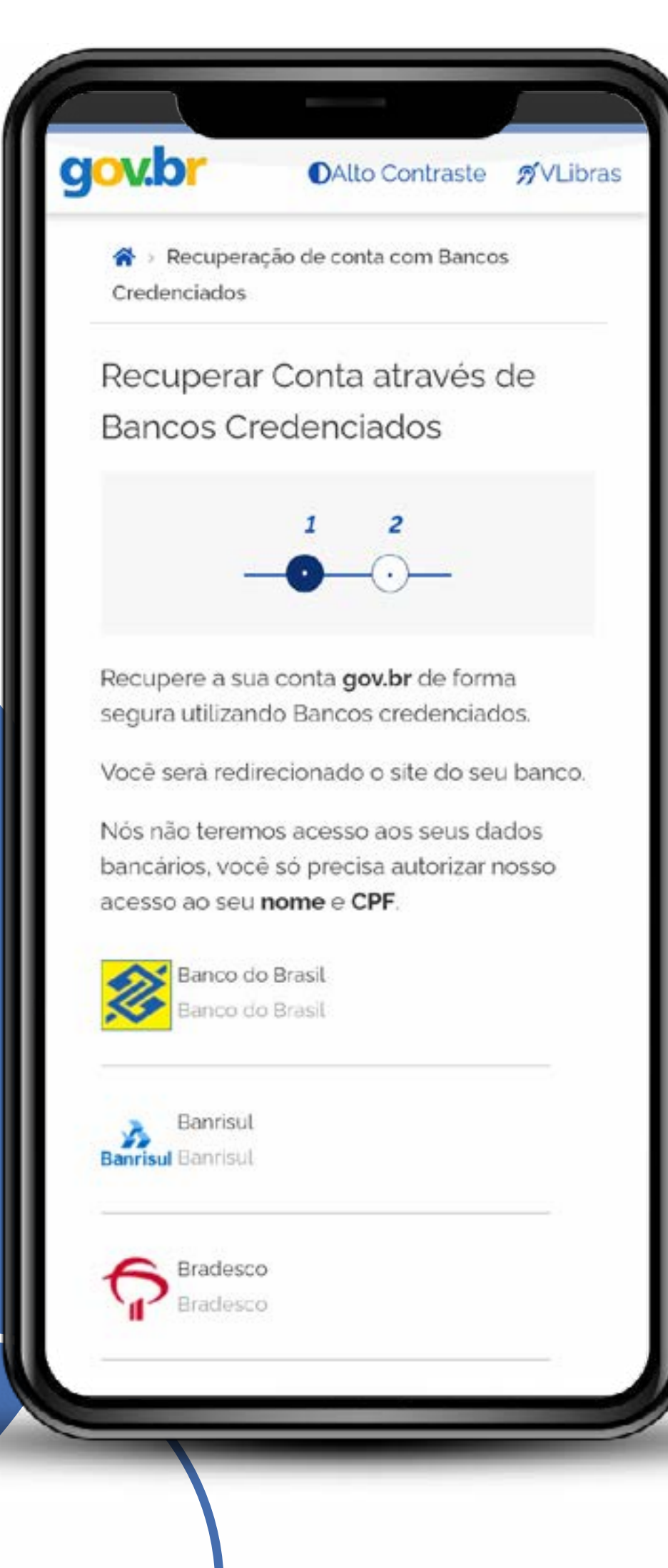

#### Agora vamos mostrar como recuperar a conta via o banco credenciado

15

Escolha seu banco que está credenciado no **Compras.gov.br** 

Clique nas setas ou role para baixo para avançar

SEBRAE

| 16:53<br>App Store                                             | <b>?</b>                            |
|----------------------------------------------------------------|-------------------------------------|
| <b>X</b>                                                       |                                     |
| Banco do Brasil                                                |                                     |
| Percebemos que você está s<br>parceiro Login Único gov.        | se conectando ao nosso<br>br.       |
| <b>gov</b><br>Parceiro reconhecid                              | o Banco do Brasil                   |
| Login Unico gov.br deseja se<br>para realizar as seguintes tra | e conectar em sua conta<br>nsações: |
| <ul> <li>Obter informações do seu cad</li> </ul>               | astro                               |
| Consultar o seu CPF                                            |                                     |
| Obter o seu nome e data de n                                   | ascimento                           |
| Este é um amblente seguro para a<br>com a sua conta.           | autorização de integrações          |
| CONTIN                                                         | NUAR                                |
|                                                                |                                     |
|                                                                |                                     |

# Como recuperar a conta via o banco credenciado

16

#### Clique em continuar

Fecha

Clique nas setas ou role para baixo para avançar

SEBRAE

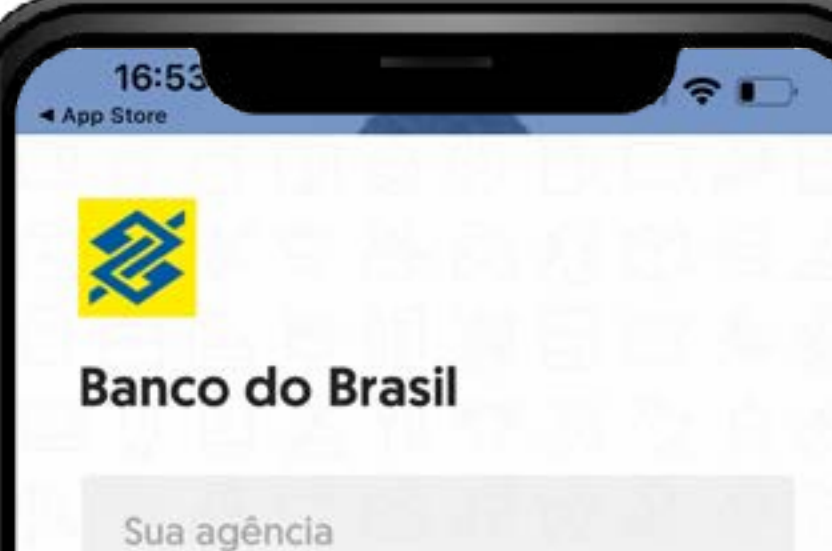

-----

Sua conta

Sua senha (8 digitos)

Substitua o "X" pelo "0" quando houver

#### ENTRAR

Ficou em Dúvida? Acesse <u>o site do Banco do Brasil</u> ou ligue para 4004-0001 em capitais e regiões metropolitanas ou 0800 729 0001 para as demais localidades.

#### Como recuperar a conta via o banco credenciado

17

Coloque a sua agência, sua conta e sua senha de 8 dígitos.

Fecha

Clique nas setas ou role para baixo para avançar

SEBRAE

| Ann Storn                                                      |                                                                                                    |
|----------------------------------------------------------------|----------------------------------------------------------------------------------------------------|
| Banco Do Bra<br>BB: Confira se<br>https://oauth.l              | asil agora<br>e o endereco no seu navegador eh<br>bb.com.br Esta tudo certo? Infor                                                                                                    |
| ×*                                                             |                                                                                                    |
| Banco do                                                       | Brasil                                                                                                    |
| <b>€</b>                                                       |                                                                                                    |
| Nome de<br>Usuário                                             | Login Único<br>gov.br                                                                                                    |
| Ao autorizar, o par<br>poderá se conecta<br>apenas as seguinte | rceiro Login Único gov.br<br>ar em sua conta para realizar<br>es atividades:                                                                                                    |
| Obter informaça                                                | ões do seu cadastro                                                                                                    |
| Consultar o seu                                                | CPF                                                                                                    |
| Obter o seu nor                                                | me e data de nascimento                                                                                                    |
| Um código de verifio<br>Digite-o para comple                   | cação foi enviado pelo celular.<br>etar o acesso:                                                                                                    |
| Seu código                                                     |                                                                                                    |
|                                                                | AUTORIZAR                                                                                                    |
|                                                                |                                                                                                    |
| Ao autorizar voc<br>Termo de Consenti                          | té concorda com os termos abaixo:<br>imento de Uso de Aplicativos Externos                                                                                                    |
| Feebar                                                         | 1.00 million (1.00 million (1. |

# Como recuperar a conta via o banco credenciado

18

Um código de certificação será enviado para o seu celular. Digite-o para completar o acesso.

| Clique nas setas ou role<br>para baixo para avançar                                                        |                                       |
|----------------------------------------------------------------------------------------------------|---------------------------------------|
| 16:56<br>App Store                                                                                         |                                       |
| <ul> <li>Alto Contraste  VLibras</li> <li>Recuperação de conta com Bancos</li> <li>Credenciados</li> </ul> |                                       |
| Recuperar Conta através de<br>Bancos Credenciados                                                          | Como recuperar a<br>conta via o banco |
|                                                                                                    | credenciado                           |
| CPF<br>005.827.371-92                                                                                      | Crie uma nova senha de                |
| Nova senha                                                                                                 | acordo com as regras de               |
| Digite a nova senha 🧿                                                                                      | segurança.                            |
| Repita a senha                                                                                             |                                       |
| Voltar                                                                                                    |                                       |
|                                                                                                    |                                       |

Clique nas setas ou role para baixo para avançar

SEBRAE

| gov.pr                                                                                     | O A 👖                      |
|--------------------------------------------------------------------------------------------|----------------------------|
|                                                                                            |                            |
| 😤 > Minha área                                                                             |                            |
| Seja bem-vindola).                                                                         |                            |
| Gerencie informações.<br>sua conta gov.br                                                  | privacidade e segurança da |
|                                                                                            | -0                         |
| BÁSICOS                                                                                    | Gerencie seus              |
| veja os seus<br>dados básicos,<br>adicione ou<br>attere seu<br>nome, e-mail e<br>telefone. | endereços                  |
|                                                                                            |                            |

#### **Pronto!**

20

Agora você terá que sair do gov.br e entrar novamente no APP **Compras.gov.br**, ou pesquisar o Gov.br no próprio sistema.

Clique nas setas ou role para baixo para avançar

SEBRAE

| gov.br                                                    | ●Alto Contraste                                                           |
|-----------------------------------------------------------|---------------------------------------------------------------------------|
| 👫 > Recupera                                              | ição de Conta                                                             |
| Recupera<br>Celular                                       | ção de conta com                                                          |
|                                                           |                                                                           |
| Para garantir q<br>seja seu, o <b>gov</b><br>verificação. | ue o telefone celular <b>******72</b><br><b>/.br</b> enviará um código de |
| Sou hu                                                    | mano<br>hCaptcha<br>Privacidade - Termos e Condições                      |
| Voltar                                                    | Enviar código                                                             |
|                                                           |                                                                           |
|                                                           |                                                                           |
|                                                           |                                                                           |
|                                                           |                                                                           |

#### Agora vamos mostrar como recuperar a conta via celular

Cumpra os passos de verificação de senha. Um código será enviado para o seu celular.

21

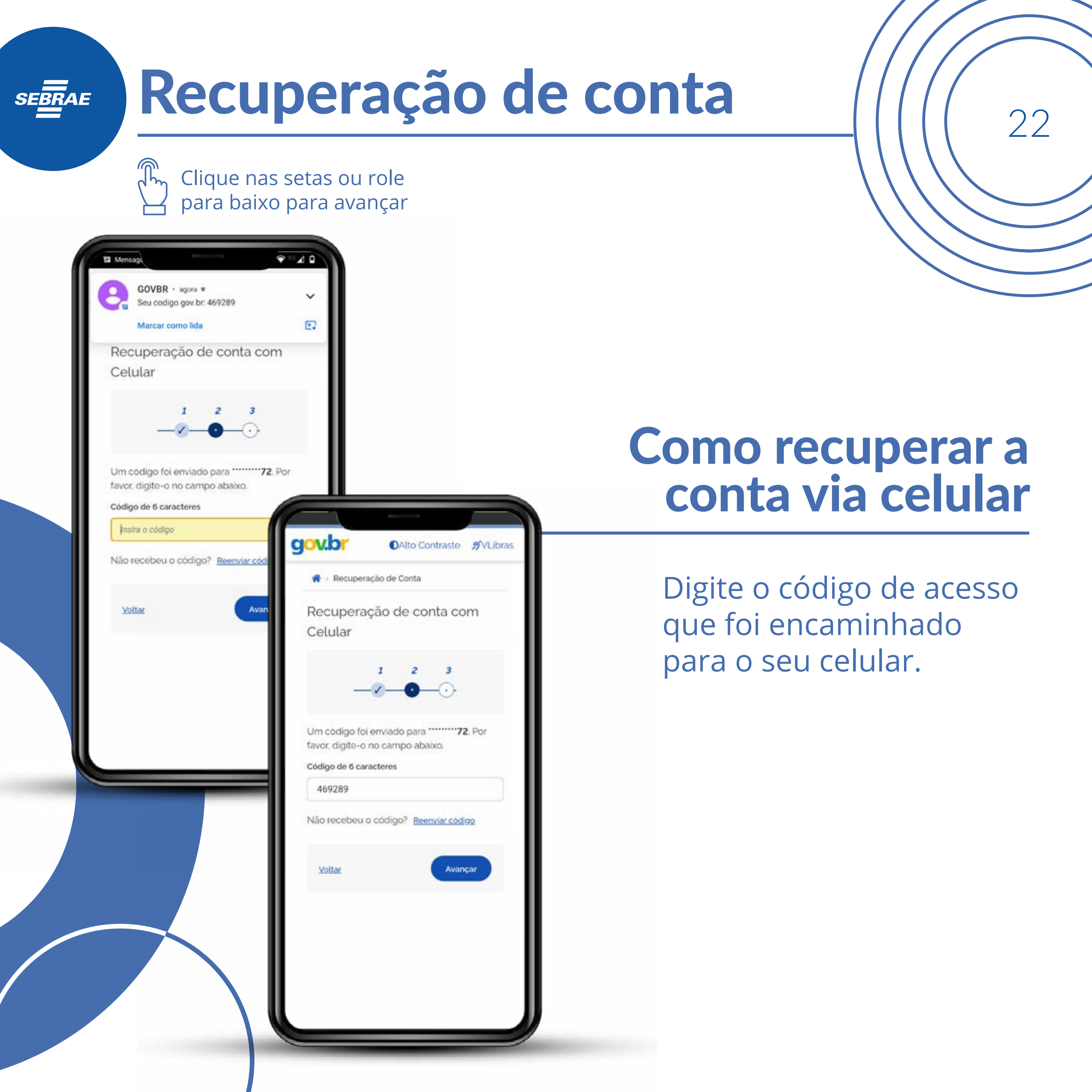

| Para baixo para avançar                                                                                                    |                                                                 |
|----------------------------------------------------------------------------------------------------|-----------------------------------------------------------------|
| Alto Contraste VLibras      Alto Contraste VLibras      Alto Contraste VLibras | Como recuperar<br>conta via celula                              |
| CPF<br>OOO.OOO.OOO-OO<br>Nova senha<br>Digite a nova senha<br>Oigite a nova senha   Oo   Repita a senha                                                                                                    | Crie uma nova senha de<br>acordo com as regras de<br>segurança. |

| Clique nas setas ou role<br>para baixo para avançar                                                                                                    |                                                                                                    |
|----------------------------------------------------------------------------------------------------|----------------------------------------------------------------------------------------------------|
| <ul> <li>Contraste <ul> <li>Contraste <ul></ul></li></ul></li></ul> | Pronto                                                                                                    |
| 1 2 3   →→→→→→→→→→→→→→→→→→→→→→→→→→→→→→→→→→→→                                                                                                    | Agora você terá que<br>sair do gov.br e entrar<br>novamente no APP<br>compras.gov.br, ou<br>pesquisar o gov.br no<br>próprio sistema. |

Clique nas setas ou role para baixo para avançar

SEBRAE

| JOV.Dr                                                                                                    | D A                                                                             |     |
|----------------------------------------------------------------------------------------------------|---------------------------------------------------------------------------------|-----|
| =                                                                                                    |                                                                                 |     |
| MINHA ÁREA                                                                                                    |                                                                                 |     |
| Dados Básicos                                                                                                    |                                                                                 |     |
| Endereço                                                                                                    |                                                                                 |     |
| Segurança                                                                                                    |                                                                                 |     |
| Privacidade                                                                                                    |                                                                                 |     |
| 🗥 > Minha área                                                                                                    |                                                                                 |     |
| Gerencie informações.                                                                                                    | privacidade e segurança da s                                                    | sua |
| Serencie informações,<br>conta gov.br<br>DADOS<br>BÁSICOS<br>Veja os seus<br>dados básicos,<br>adicione ou<br>altere seu<br>nome. e-mail e | privacidade e segurança da s<br><b>ENDEREÇOS</b><br>Gerencie seus<br>endereços. | sua |

#### Aqui você tem acesso a vários serviços da plataforma.

Deslogue do sistema, retorne ao **Compras.gov.br** e insira o CPF e essa nova senha que foi recuperada.

25

# SEBRAE

# GOV. DE MINISTÉRIO DA ECONOMIA

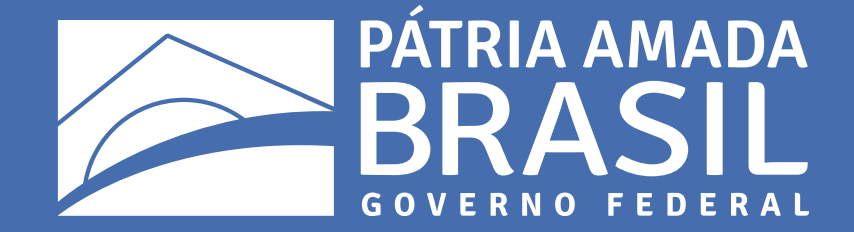